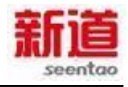

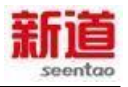

| 1. |     |      |   |
|----|-----|------|---|
|    | 1.1 |      |   |
|    | 1.2 |      |   |
| 2. |     |      |   |
|    | 2.1 |      |   |
|    | 2.2 |      |   |
|    | 2.3 |      |   |
| 3  |     |      |   |
| 4  |     | iv2  | 9 |
| 5  |     |      | 9 |
| 6  |     | VBSE |   |
| 7. |     |      |   |

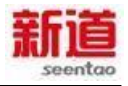

1. 引言

1.1 目的

1.2 功能概述

## 2. 系统安装说明

2.1 安装前注意事项

2.2 环境要求

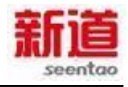

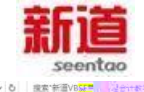

| 此电脑,   | Windows (C) > 新聞VBSE管理会计教学实践系统                                 | <ul> <li>         ・ 追索・新酒VB 2011 (2) (2) (2) (3) (3) (3) (3) (3) (3) (3) (3) (3) (3</li></ul> |
|--------|----------------------------------------------------------------|-----------------------------------------------------------------------------------------------|
| д.<br> | N2<br>Genne<br>phylin<br>product<br>更是NoSS管理者计和实际就是系统,会说手的peri |                                                                                               |
|        | 27 <u>619</u>                                                  |                                                                                               |
|        | i V 2                                                          |                                                                                               |
|        |                                                                |                                                                                               |
|        |                                                                |                                                                                               |
|        |                                                                | 建程序工作量量 Instalt/Said Wised.<br>安装过程。请捐作 -<br>取/用                                              |

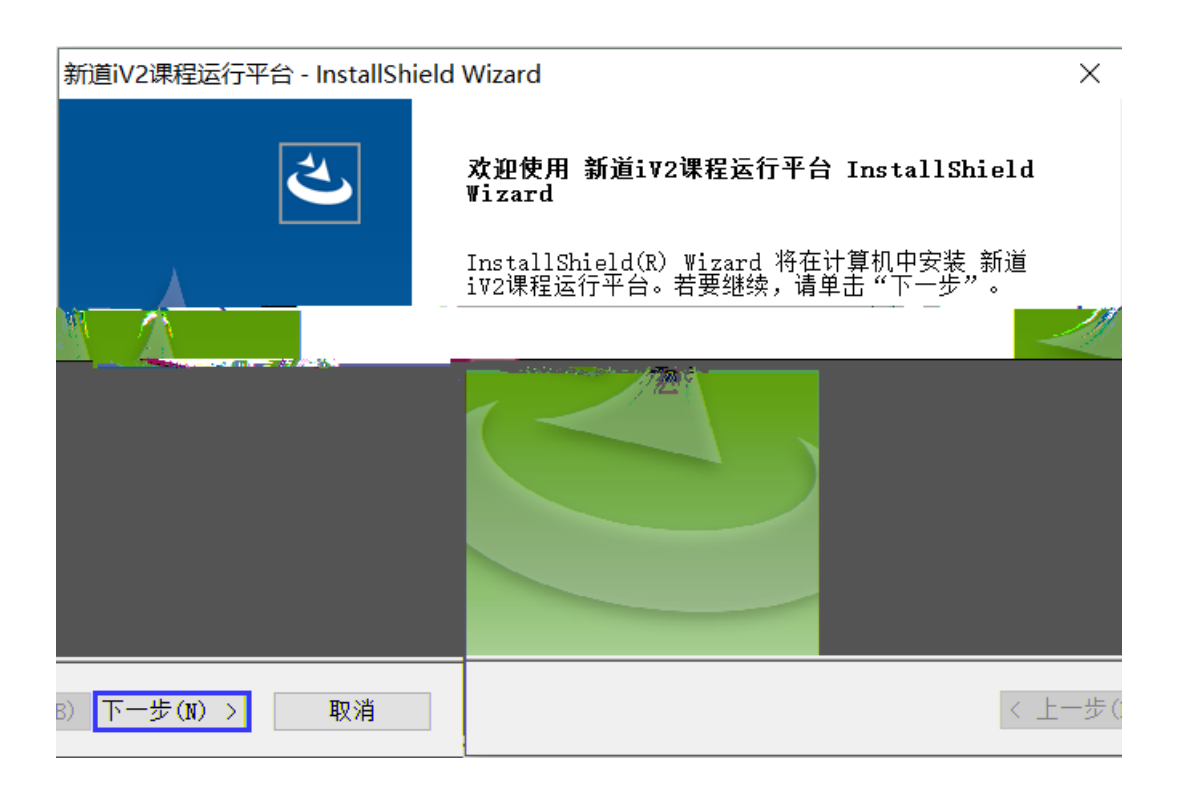

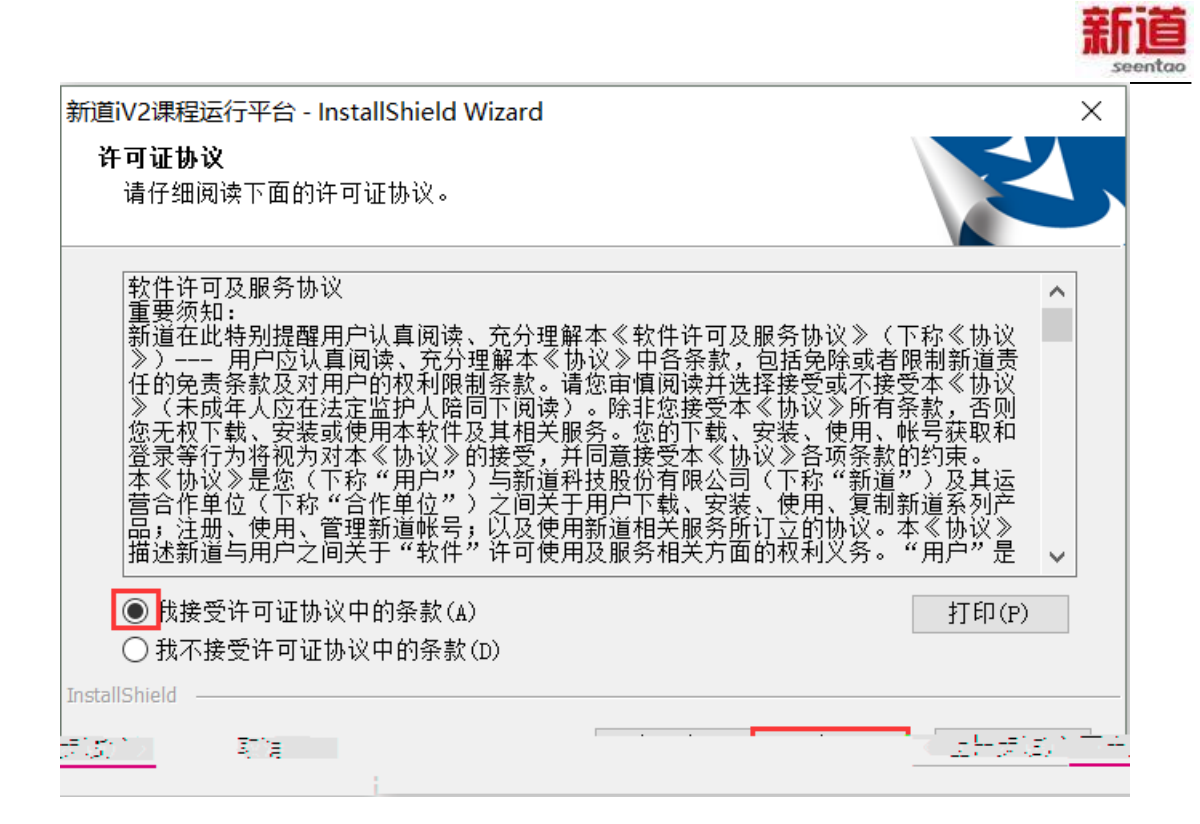

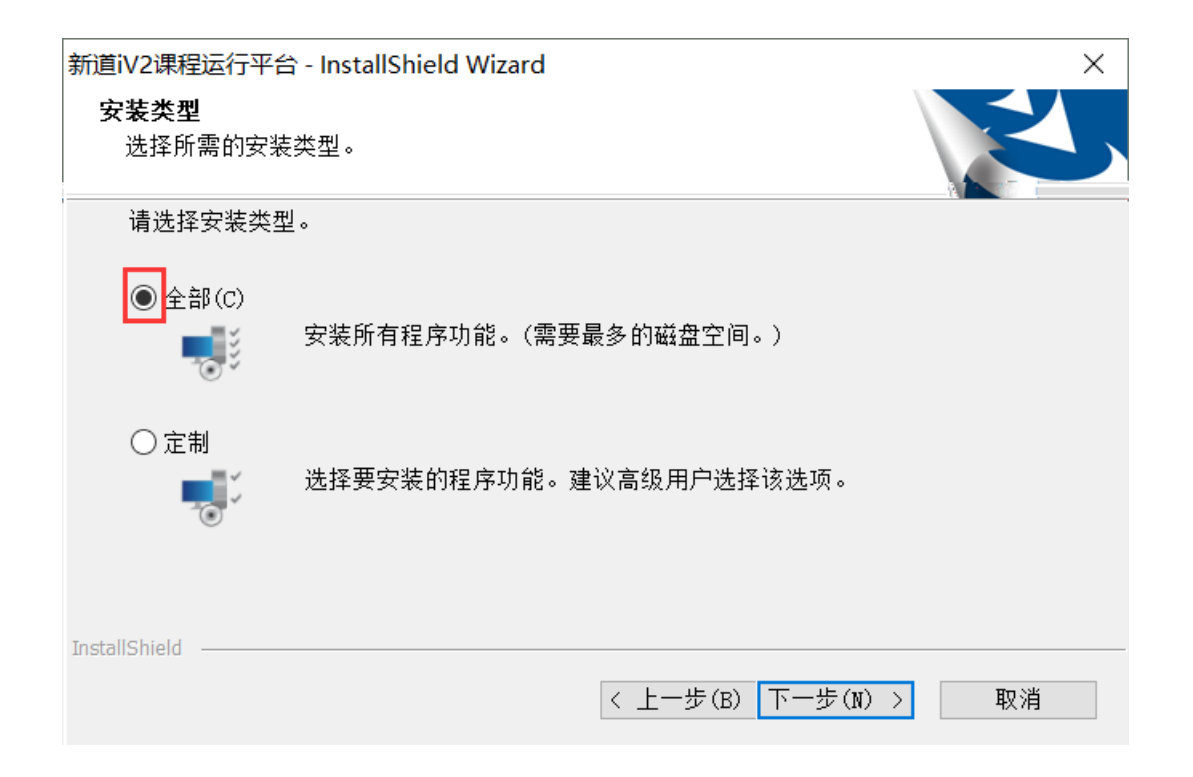

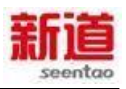

| 新道iV2课程运行平台 - InstallShield Wizard    | ×                        |
|---------------------------------------|--------------------------|
| <b>可以安装该程序了</b><br>向导已就绪,可以开始安装了。     |                          |
| 单击"安装"以开始安装。                          |                          |
| 如果要检查或更改任何安装设置,请单击"上一步"。单击"取消"退出安装向导。 |                          |
|                                       |                          |
|                                       |                          |
|                                       |                          |
|                                       |                          |
|                                       |                          |
|                                       |                          |
|                                       |                          |
| InstallShield                         |                          |
|                                       | ne palva a je<br>Castili |

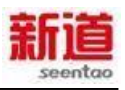

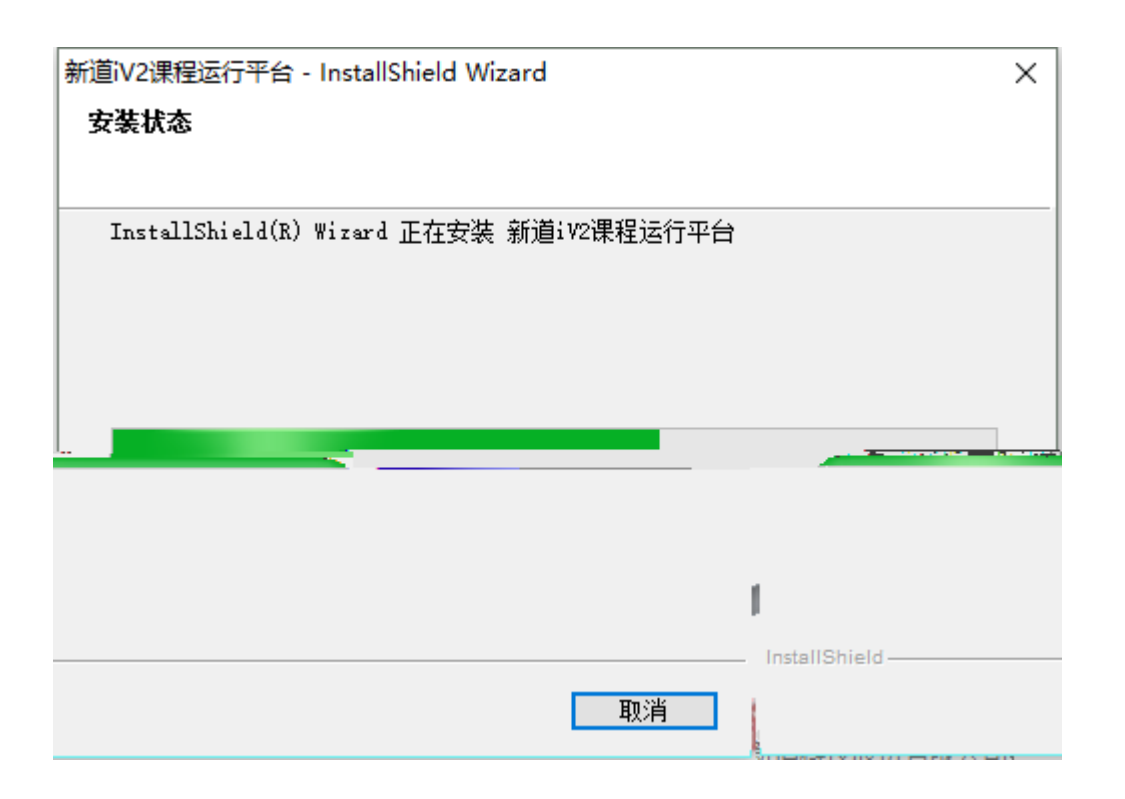

| 新道iV2课程运行平台 - InstallShield Wizard |                                                         |  |  |  |  |  |
|------------------------------------|---------------------------------------------------------|--|--|--|--|--|
|                                    | InstallShield Wizard 完成                                 |  |  |  |  |  |
|                                    | InstallShield Wizard 已成功安装 新道iV2课程运行<br>平台,单击"完成"以退出向导。 |  |  |  |  |  |
|                                    |                                                         |  |  |  |  |  |
|                                    | < 上一步(B) 完成 取消                                          |  |  |  |  |  |

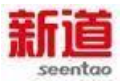

## 4. 启动新道 iv2 课程运行平台服务

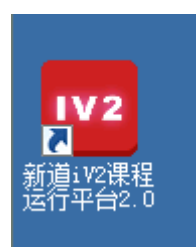

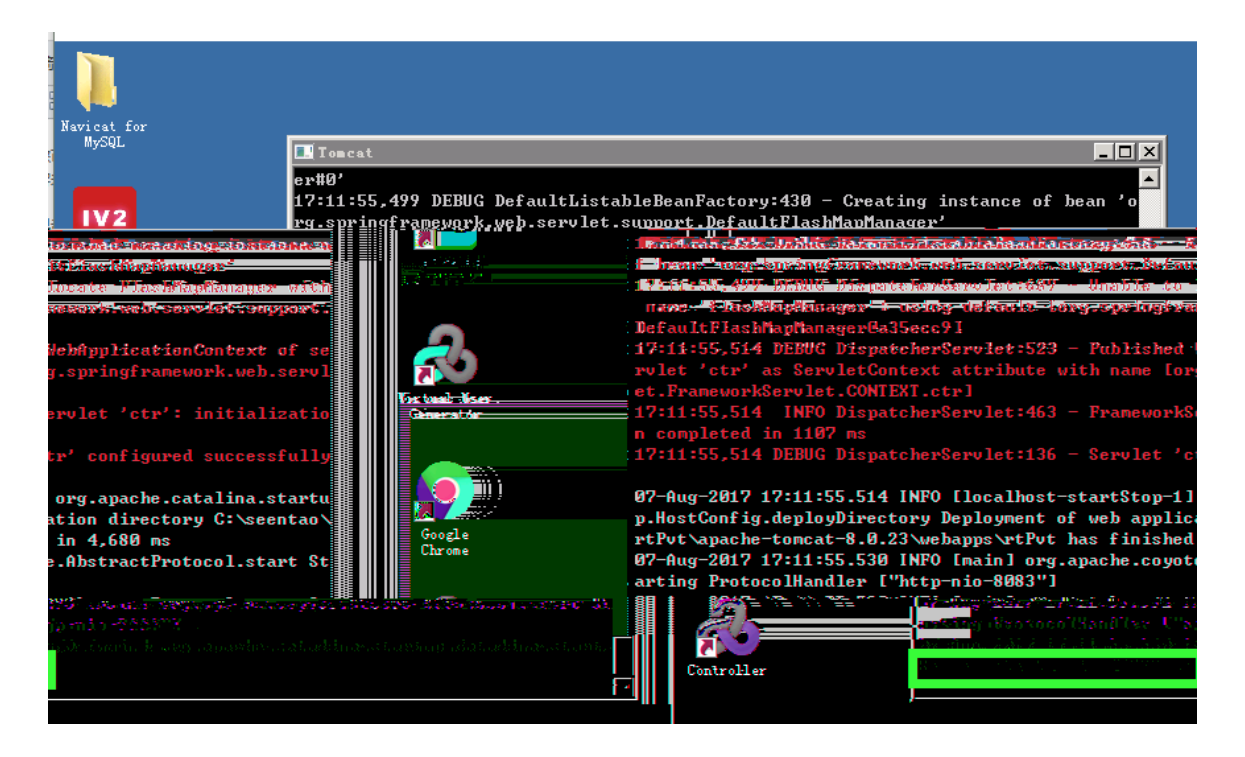

5. 客户端环境准备

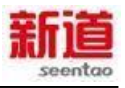

|   |                            |           |           | A L bromobtor | dalara bu | 11 K |
|---|----------------------------|-----------|-----------|---------------|-----------|------|
| X | Adobe Acrobat Reader 1     | DC - 安装程序 | 齐         |               |           | ×    |
|   | S                          |           |           |               |           |      |
|   | 正在准备安装                     |           |           |               |           |      |
|   | 根据您的处理器速度与硬                | 盘配置,此过利   | 呈可能需要几分钟。 |               |           |      |
| 8 | 正在提取安装文件…                  |           |           |               | 48.79%    |      |
|   | Adobe Systems Incorporated |           |           |               |           |      |

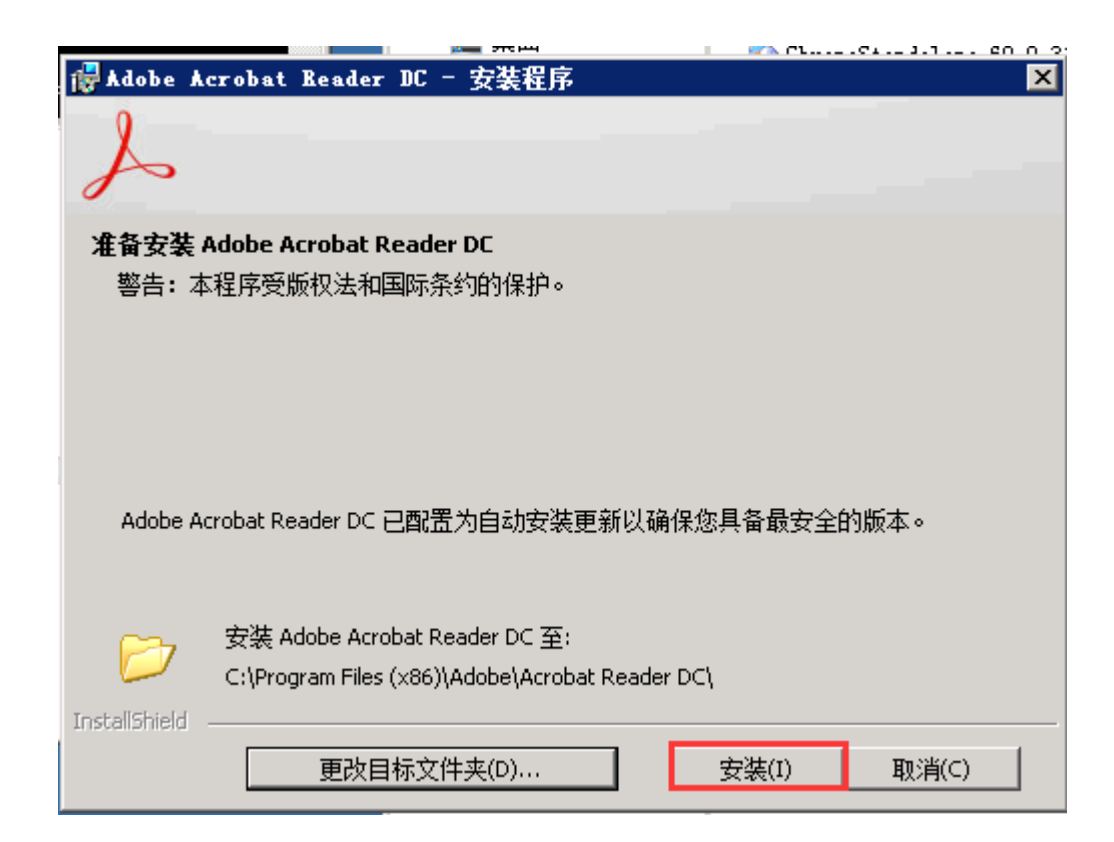

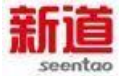

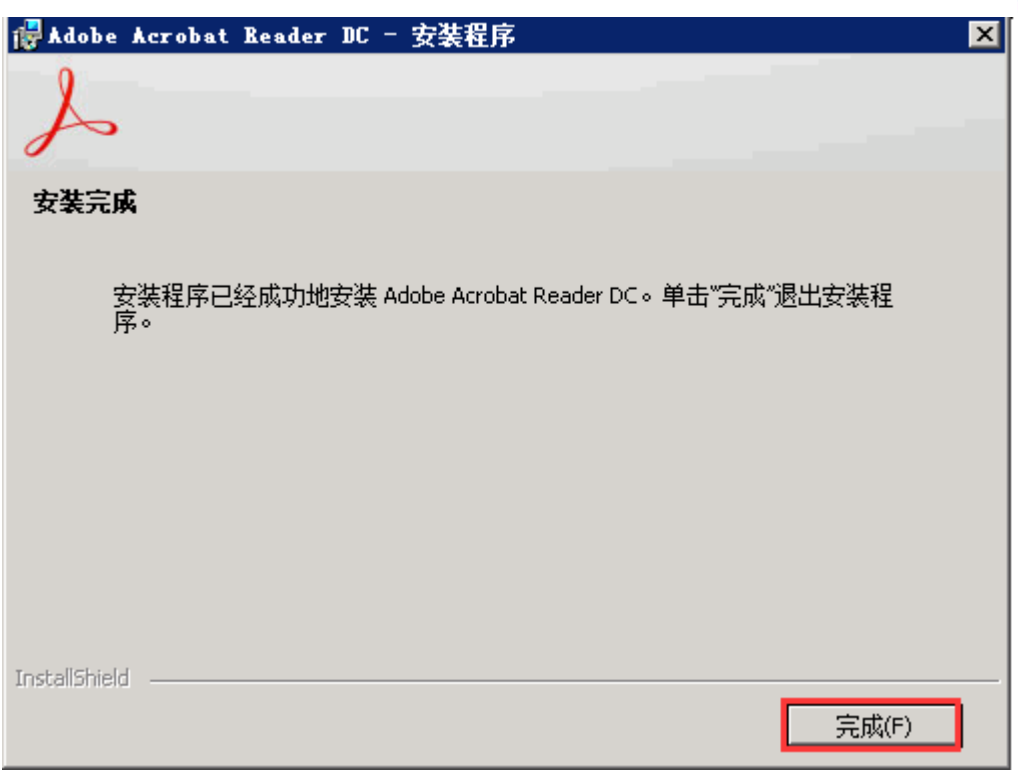

## 6. 进入新道 VBSE 管理会计教学实践系统

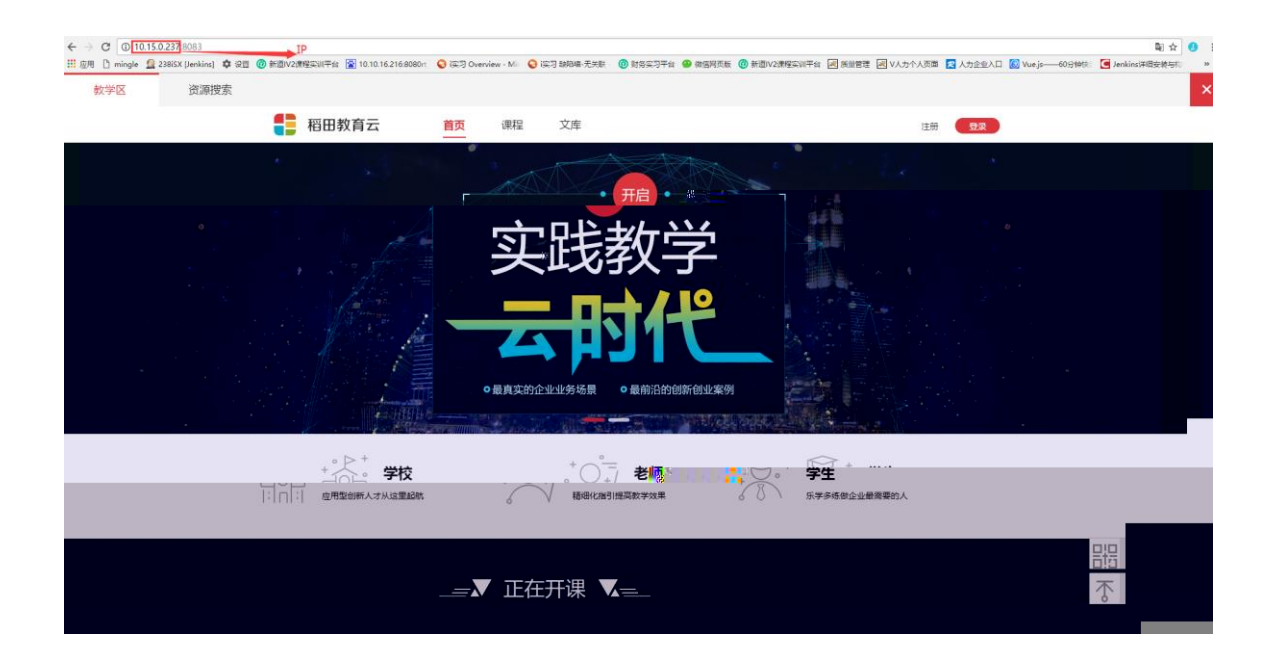

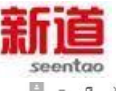

|                                                                                                    |                                         |                    |                             |                             |                     | E     |   |
|----------------------------------------------------------------------------------------------------|-----------------------------------------|--------------------|-----------------------------|-----------------------------|---------------------|-------|---|
|                                                                                                    |                                         |                    |                             |                             |                     | 100 m |   |
| ← → C (1) 10.15.0.237/8065/revty<br>Ⅲ 成用 [1] minale (2) 238/5X Uenkins) (2) (2) (2) (2) (2) (2) (2) (2) (2) (2 | (무승 😨 10.10.16.216.8080r) 💊 (국귀 Overvie | w · M 0 读习 题相绪·开关数 | (D) 計算空习平台 (B) 做信用表版 (D) 新街 | V2連程空间平台 词 勝足管理 詞 V人力个人页面 🛃 | 人力企业入口 🐻 Vue.is     | 역: 5  |   |
| 教学区 资源搜索                                                                                                    |                                         |                    |                             | -                           |                     |       | × |
| 1 1 1 1 1 1 1 1 1 1 1 1 1 1 1 1 1 1 1                                                                          | 田教育云 黄页                                 | 课程 文库              |                             | 注册                          | ₫₽                  |       |   |
| <u>คงภมสัญ</u> น                                                                                               | · F                                     |                    | 用・                          |                             |                     |       |   |
|                                                                                                    |                                         | 实时                 | 教学                          |                             |                     |       |   |
|                                                                                                    |                                         |                    | 时代                          |                             |                     |       |   |
|                                                                                                    |                                         | ●最真实的企业业务场         | 5員 •最前沿的创新创业案例              |                             |                     |       |   |
|                                                                                                    | <b>学校</b>                               |                    | 老师                          | 学生                          | Sector Participan A |       |   |
|                                                                                                    | 1.110.1                                 |                    |                             |                             |                     |       |   |
|                                                                                                    |                                         |                    | 正在开课                        |                             |                     |       |   |
|                                                                                                    |                                         |                    |                             |                             |                     |       |   |
|                                                                                                    |                                         |                    |                             |                             |                     |       |   |

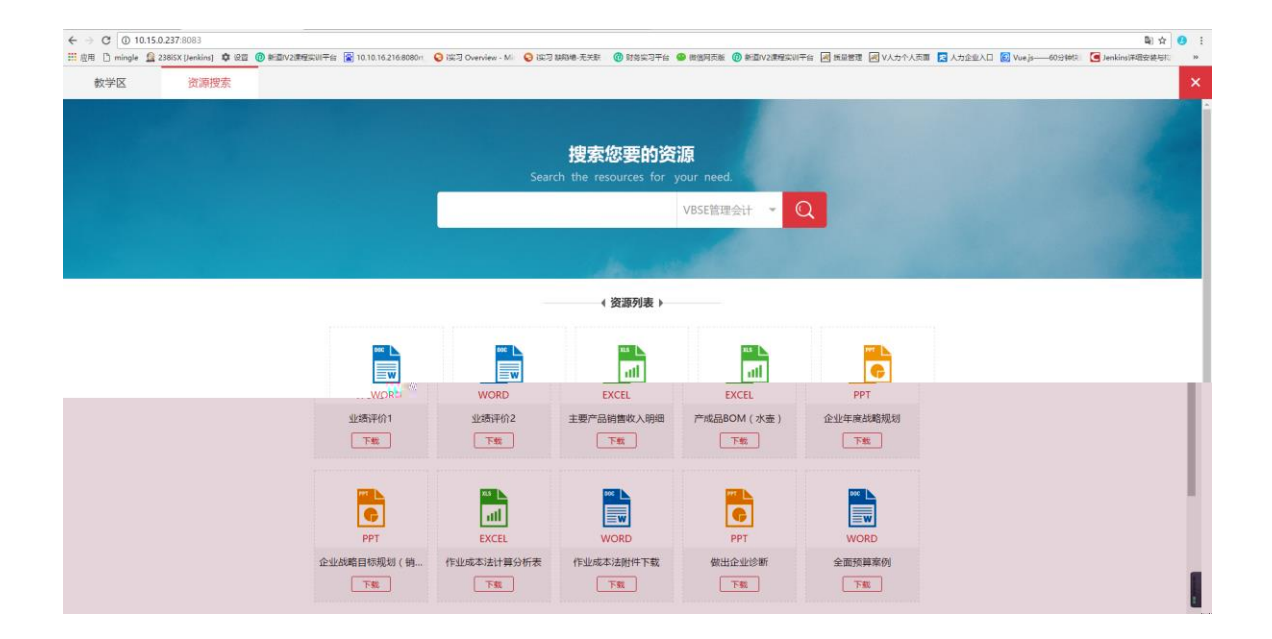

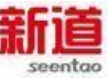

| 教学区 | 资源搜索 |                    |                     |                                  |                                                                                                    |                 |
|-----|------|--------------------|---------------------|----------------------------------|----------------------------------------------------------------------------------------------------|-----------------|
|     |      |                    | Search              | 搜索您要的资源<br>the resources for you | r need.<br>85E管理会计 🔽 📿                                                                                                    |                 |
|     |      |                    |                     | Acres                            |                                                                                                    |                 |
|     |      |                    |                     | (资源列表)                           |                                                                                                    |                 |
|     |      | sec                |                     |                                  | ** <b>\</b>                                                                                                    | 6               |
|     |      | WORD<br>业绩评价1      | WORD<br>业绩评价2       | EXCEL<br>主要产品销售收入明细              | EXCEL<br>产成品BOM(水壶)                                                                                                    | PPT<br>企业年度战略规划 |
|     |      |                    | <u></u>             | <u></u>                          |                                                                                                    |                 |
|     |      | <b>C</b>           | es ⊾                |                                  | e la constante de la constante de la constante |                 |
|     |      | PPT<br>企业战略目标规划(销… | EXCEL<br>作业成本法计算分析表 | WORD<br>作业成本法附件下载                | PPT<br>做出企业诊断                                                                                                    | WORD<br>全面预算案例  |
|     |      |                    | 下载                  | 下载                               | 下载                                                                                                    | 下戦              |

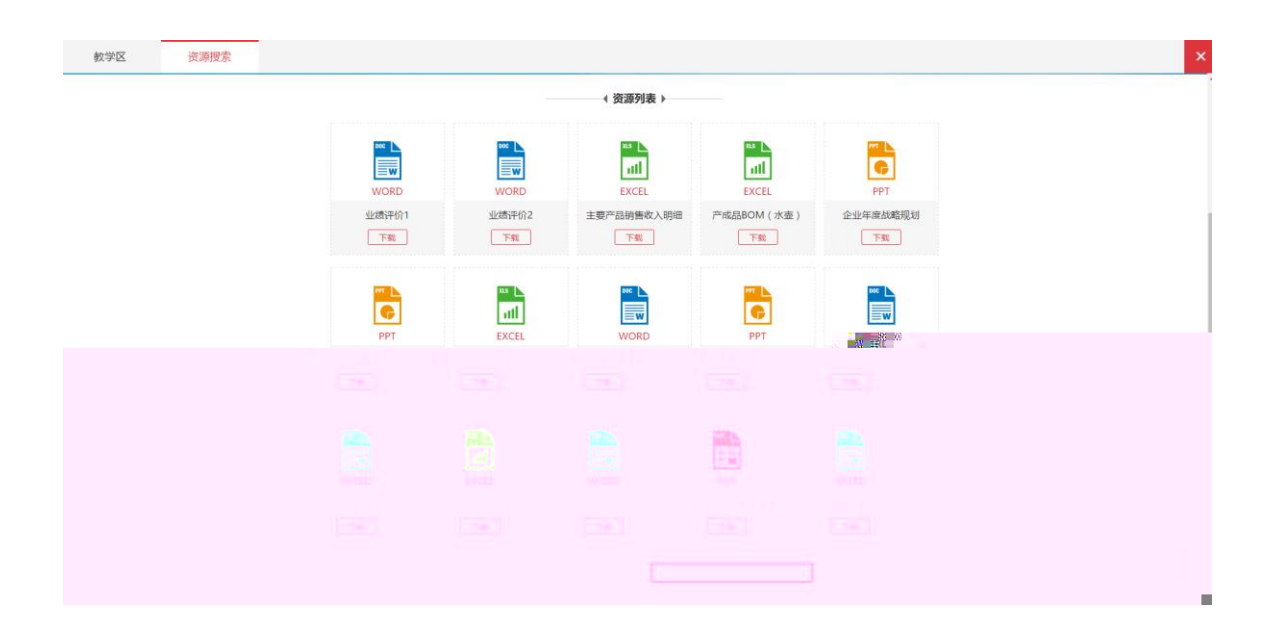

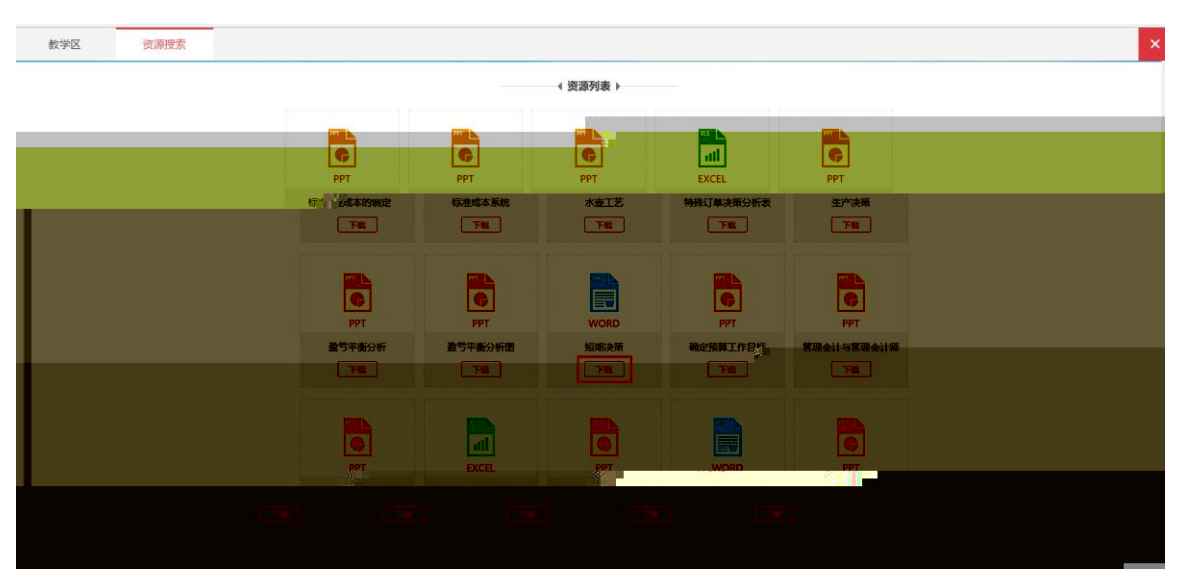

## 7. 软件卸载

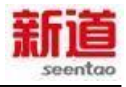

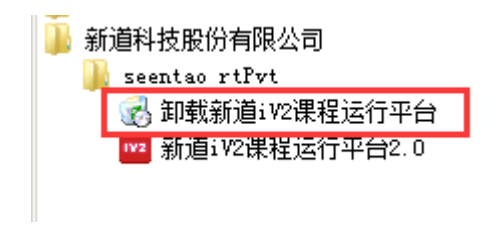

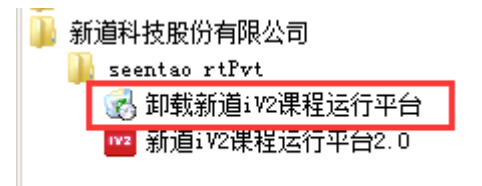

|                                    | ト |
|------------------------------------|---|
| 新道iW2课程运行平台 - InstallShield Tizard | × |
| 是否要完全除去所选应用程序及其所有功能?               |   |
| 是(Y) 否(M)                          |   |

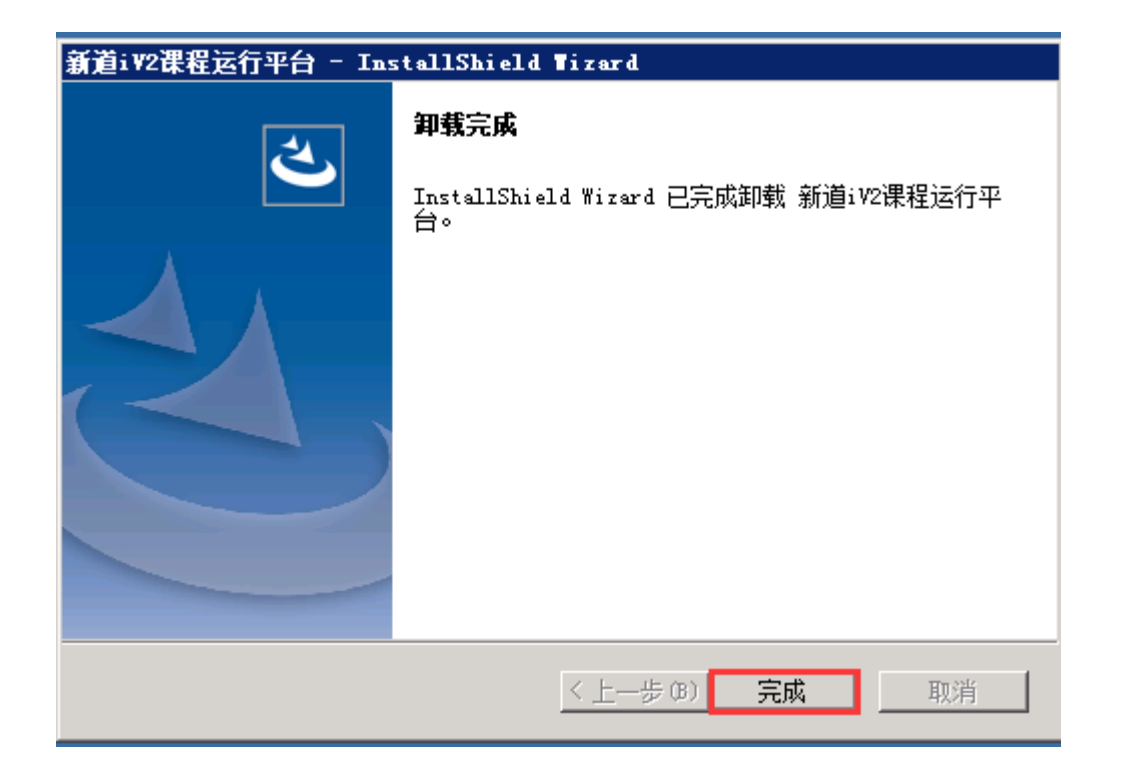